|                                                                                                    |                                                                                                    | Create and Communica                                                                                                    | ate Progression of Skills                                                                                                    |                                                            |                                                                 |
|----------------------------------------------------------------------------------------------------|----------------------------------------------------------------------------------------------------|----------------------------------------------------------------------------------------------------|----------------------------------------------------------------------------------------------------|------------------------------------------------------------|-----------------------------------------------------------------|
|                                                                                                    | All Crea                                                                                                    | te and Communicate Units                                                                                                    | Should Include These Digi                                                                                                    | tal Skills                                                 |                                                                 |
| Saving and Retrieving                                                                                                    |                                                                                                    | Typinį                                                                                                    | g Skills                                                                                                    |                                                            | Researchi                                                       |
| Children will be taught how to start a new project, save<br>later.                                                                                                    | it and retrieve it                                                                                                    | Typing skills will be introduced in Ye<br>children will type with increasi                                                                                                    | ear 1 and a desirable outcome is that<br>ing speed by the end of Year 6.                                                             | This strand tead                                           | ches childre<br>k                                               |
|                                                                                                    |                                                                                                    | Units to Teach (1 st                                                                                                    | trand = 1 half term)                                                                                                    | 1                                                          |                                                                 |
| Images (See Page 3)<br>This strand teaches photography and digital drawing<br>skills. How to capture, edit and use photographs. How<br>to design and create digital art, edit and use them. This<br>strand alternates between photography and drawing<br>depending on the cycle of planning, digital drawing<br>becomes 3D modelling in upper KS2. | Sound<br>The strand teac<br>make podcasts an<br>as cross-curricu                                                                                                    | l Engineering (See Page 4)<br>hes sound and audio skills. Children<br>d radio shows. It should not be taught<br>ula link with Music as composition.                                    | Video (See Page 4)<br>Children consume more video now t<br>This strand teaches them to create v<br>consume it, to become creators of | than ever before.<br>video rather than<br>this media type. | This str<br>and<br>investiga<br>it as cha<br>answer<br>Data har |
| Digital Artefact:<br>poster, word processed document, digital book of<br>photographs (See Page 6)                                                                                                    | Sound recordings,                                                                                                    | Digital Artefact:<br>podcast or radio show (See Page 4)                                                                                                    | Digital Artefact:<br>An animation, film or documenta                                                                                 | nry (See Page 4)                                           | A s                                                             |
|                                                                                                    | Each Unit S                                                                                                    | Should Conclude With a Dig                                                                                                    | gital Artefact to Present an                                                                                                    | d Evaluate                                                 |                                                                 |
| Presenting Digital A                                                                                                    | rtefacts (See Page 6                                                                                                    | )                                                                                                    |                                                                                                    | Evaluating Digital A                                       | Artefacts (S                                                    |
| Children learn to create and communicate wi<br>word processed repor<br>slideshow prese<br>films or doo<br>and radio/po<br>Technology is an effective way of organising<br>audience. Over the years, children need to refine<br>is communicate<br>When presenting work, children are bringing tog<br>They will apply their typing and mou           | th their own imats/documents/a<br>entations of data<br>cumentaries<br>dcast shows.<br>g and presenting<br>their presentation<br>of appropriately.<br>ether their skills of<br>se skills, save/rei | ages in posters, digital books,<br>rticles,<br>,<br>,<br>findings or messages to an<br>on skills to ensure their message<br>of images, film, sound and data.<br>trieve their projects. | After presenting work, children<br>fir<br>In this strand children will de                                                            | need to evaluat<br>ndings or messa<br>cide if their skills | te their us<br>ges to an<br>s have be                           |

## hing by searching and selecting

ren how to use advanced search techniques for better search results.

### Data Handling (See Page 5)

strand teaches children how to use spreadsheets ad tables to aid their calculations, models and gations. They learn how to input data and present narts or graphs. They will use graphs and charts to er questions and support their argument/opinion. andling also teaches how to search/select and use formulas to use large data sets quickly.

## Digital Artefact:

spreadsheet, charts/graphs and slide show presentation of findings (See Page 6)

## (See Page 7)

use of technology in communicating their in audience.

een used appropriately and effectively.

|                                                       | Foundation                                                                                                    | Year1                                                                                                    | Year 2                                                                                                    | Year3                                                                                                    | Year4                                                                                                    |                                                                                     |
|-------------------------------------------------------|----------------------------------------------------------------------------------------------------|----------------------------------------------------------------------------------------------------|----------------------------------------------------------------------------------------------------|----------------------------------------------------------------------------------------------------|----------------------------------------------------------------------------------------------------|-------------------------------------------------------------------------------------|
| Typing & Mouse Skills                                 | F2<br>Type own name<br>Enter single letters on a keyboard                                                                                       | Use space bar to make spaces between<br>words<br>Use backspace to delete letters/words<br>Make a new line with enter key | Use space bar only once between words<br>Use cursor/touch to find the letter/word<br>to delete with backspace<br>Copy/Paste text and images by using the<br>icons in the software<br>Use caps lock for a capital | Use index fingers on keyboard: they sit or<br>Use thumb to press space bar<br>Use shift to make a capital                                                                                                 | n the home keys (f/j)                                                                                                    | Use Left finge<br>Use right fing<br>. Use keyboar                                   |
| Possible resources                                    | <ul> <li>Book creator</li> <li>Tux type</li> <li>Primary games website</li> </ul>                                                               | Book creator<br>Pages<br>tux type<br>•                                                                                   | book creator<br>Pages<br>•<br>•<br>•                                                                                                    | book creator<br>pages<br><u>Dancemat (BBC)</u><br>Typingclub.com<br>2 type<br>Tux type                                                                                                    | https://touchfire.com/<br>typingtutor/         Pages         Dancemat (BBC)<br>Typingclub.com<br>2 type         Tux type                                                                                                    | Pages<br>Typingclub.cc<br>2 type<br>Tux type                                        |
| Saving and retrieving                                 | F2<br>Use new page icon<br>Make choices from a range of<br>software/apps                                                                        | Upload photographs and videos to class<br>Schoolwork account.<br>Open specific software on device                        | Upload photographs and videos to class<br>Schoolwork account                                                                                                    | Name files to upload work to<br>Schoolwork                                                                                                    | Name files to upload work to Schoolwork<br>save to camera roll                                                                                                    | Find files in S                                                                     |
| Researching By Searching and<br>Selecting information | F2<br>• Use map software to look at satellite<br>and street view images of a place as a<br>class/group                                          | Include 'for children' in search phrase for<br>appropriate results.<br>Use 'images' and 'web' tab to find<br>information | <ul> <li>Search the internet for information by<br/>selecting 'web' 'images' 'videos' and<br/>'news' tabs after searching.</li> </ul>                                                                            | Locate a webpage using a URL.(web<br>address)<br>Find and save appropriate images/ text<br>from the internet in their work • Use<br>"quotation marks" when searching<br>phrases for more specific results | Search a trusted source using Google by<br>using colons :<br>For example, search 'covid-<br>19:bbc.co.uk' to show results from only<br>bbc.co.uk<br>Use 'child definition:' for an age<br>appropriate word/phrase definition. | Remove resul<br>–<br>Such as when<br>on google ma<br>remove all irr<br>in Geography |
| Possible<br>Resources                                 | • google earth apple maps digimaps                                                                                                    | • mic to dictate qu's into search engine                                                                                 | • mic to dictate qu's into search engine                                                                                                    | • mic to dictate qu's into search engine                                                                                                    | • search engines                                                                                                    | 💽 . sea                                                                             |
| Apple<br>Teacher<br>Support                           | Using Safari: <u>https://appleteacher.apple.</u><br>Using Maps: <u>https://appleteacher.apple.</u><br>Dictation, Speak Selection and other Acce | com/#/asset/part/T021992A<br>com/#/asset/part/T021994A<br>essiblity features of iPad: <u>https://appletea</u>            | cher.apple.com/#/asset/part/T021990A                                                                                                    |                                                                                                    | -                                                                                                    |                                                                                     |

# Year 6 Year5 ers for a s d f g gers for h j k l rd shortcuts for cut, paste and delete s://touchfire.com/ ngtutor/ É https://touchfire.co m/ typingtutor/ Pages ncemat (BBC) om Dancemat (BBC) Typingclub.com 2 type Tux type choolwork and Files app Find files in Schoolwork, Files and OneDrive Its from searches using Use Define: to find the definition of a word or phrase n searching for 'Taj Mahal' Use translate: to find the English aps: use restaurant to translation of a word from another relevant Taj Mahal locations language. Use tineye website to reverse search an image to find if it is original and where else it used online (fact checking)

rch engines

search engines

|                                                                | Foundation                                                                                                    | Year1                                                                                                    | Year 2                                                                                                    | Year3                                                                                                    | Year4                                                                                                    | Year5                                                                                                    | Year 6                                                                                                    |
|----------------------------------------------------------------|----------------------------------------------------------------------------------------------------|----------------------------------------------------------------------------------------------------|----------------------------------------------------------------------------------------------------|----------------------------------------------------------------------------------------------------|----------------------------------------------------------------------------------------------------|----------------------------------------------------------------------------------------------------|----------------------------------------------------------------------------------------------------|
| <b>lmages</b><br>Everyone Can Create:<br>Photography & Drawing | F2<br>PHOTOGRPAHY<br>Take a photograph using a tablet and<br>using in an app<br>Know what the shutter button is<br>Know to focus the camera<br>Take a photograph on a camera to<br>use print it to cut/stick for a purpose<br>Take self portraits and landscapes<br>DRAWING and IMAGES<br>Use a painting program to explore<br>paint tools and brushes<br>Use markup tools to draw on<br>photographs<br>Make/use stickers<br>write own name on work | PHOTOGRAPHY<br>Use the camera to point, shoot and<br>focus by tapping on screen on the<br>subject.<br>Edit a photo by drawing on top of it,<br>adding stickers.<br>DRAWING<br>Use a painting program to create a<br>digital image (change colour/size of<br>pen/style of pen)                 | PHOTOGRAPHY<br>Edit photos using crop,<br>DRAWING<br>Select and use appropriate tools to<br>create digital image (control the pen and<br>then fill the shape).                                                                             | PHOTOGRAPHY<br>Know the subject of a photo landscape<br>and portrait.<br>Edit photos using filters<br>DRAWING<br>Create a digital image using brush types<br>and pen tools:<br>Thickness<br>Pen style<br>Drawing shapes, filling shapes,<br>Using different pen textures<br>Making lettering. | PHOTOGRAPHY<br>Edit portrait and landscape photography<br>using brightness and contrast<br>Layer images using simple photo<br>software (keynote- remove background)<br>DRAWING<br>Create a unique digital image using a<br>variety of tools – drawing and<br>photography<br>Select the right pen tools to draw<br>outlines, textures, patterns.                                                                                                    | PHOTOGRAPHY<br>Capture still life photography<br>Learn close up photography (getting<br>closer to the subject not zooming)<br>Edit using all options of photo editing in<br>iPad OS<br>Use the grids in camera and shoot<br>photographs using the rule of thirds.<br>(Discuss photoshopping in the media<br>celeb photos and body image)<br>DRAWING (3D MODELING)<br>Use a 3D graphic drawing program to<br>create a realistic representation of real-<br>world objects | PHOTOGRAPHY<br>Shoot and Edit photos using<br>burst mode. Select the best<br>image of the action shot.<br>Use photography to capture<br>moments in action – does the<br>photo capture a story?<br>(Discuss photoshopping in the<br>media-fake news/ celeb photos<br>and body image) |
| Possible resources                                             | Doodle Buddy<br>Photobooth<br>Everyone Can Create<br>Photography: Project 1<br>Activity 1 & 2<br>Memoji in Freeform<br>Draw and Tell<br>Digital camera<br>MS paint                                                                                                    | Skitch<br>Doodle buddy<br>Notes App<br>draw and tell<br>photobooth<br>chatterpix kids • Everyone Can<br>Create Early<br>Learners Guide<br>Photo 1<br>People and<br>Things<br>Everyone Can Create Drawing:<br>Emoji Activity<br>Eveyone Can Create Early Learners<br>Guide:<br>Drawing 1 2 3 4 | Pigment<br>Notes App<br>Drawing desk<br>Photos<br>Everyone Can Create<br>Drawing: Lines and Patterns<br>activity<br>Everyone Can Create Early<br>Learners Guide<br>Photo 3 Edit Photos<br><u>http://kids.tate.org.uk</u><br>/ games/paint/ | Pigment<br>Notes App<br>Photos app (tap edit on the photo)<br>Skitch<br>Everyone Can<br>Create<br>Photography: 3<br>Scenes, 4 Action,<br>7 Publishing<br>Everyone Can Create Drawing:<br>Projects 1 and 2<br>Paint.net                                                                        | Photos app (tap edit on the<br>photo)<br>Skitch<br>Everyone Can Create<br>Photography: 3 Scenes,<br>4 Action, 7 Publishing<br>Everyone Can Create<br>Drawing: Project 8<br>Method Science Science Sci | Photos app (tap edit on the<br>photo)<br>Skitch<br>Everyone Can Create<br>Photography: Portraits<br>5 Collages, 6 Photo<br>Journalism, 7<br>Publishing<br>Everyone Can Create<br>Drawing: 8, 9, 10<br>ttps://pixlr.com                                                                                                    | <ul> <li>Photos app (tap edit on the photo) • Everyone Can</li> <li>Create Photography:</li> <li>6, 7</li> <li>Everyone Can</li> <li>Create Drawing: 3 – 9</li> <li>• Sketch up</li> <li>https://pixlr.com</li> <li>/express/</li> <li>https://pixlr.com/e ditor/</li> </ul>        |
| Apple<br>Teacher Support                                       | Use the Camera: <u>https://appleteacher</u><br>m/#/asset/part/T021996A                                                                                                    | <u>.apple.co</u>                                                                                                    |                                                                                                    | Use the Camera: <u>htt</u> Edit Photos: <u>https://</u>                                                                                                    | ps://appleteacher.apple.com/#/asset/par                                                                                                    | <u>t/T021996A</u><br>29312A                                                                                                    |                                                                                                    |

|                                               | Foundation                                                                                                    | Year1                                                                                                    | Year 2                                                                                                    | Year3                                                                                                    | Year4                                                                                                    |                                                                                                    |
|-----------------------------------------------|----------------------------------------------------------------------------------------------------|----------------------------------------------------------------------------------------------------|----------------------------------------------------------------------------------------------------|----------------------------------------------------------------------------------------------------|----------------------------------------------------------------------------------------------------|----------------------------------------------------------------------------------------------------|
| <b>Video</b><br>Everyone Can<br>Create: Video | F2<br>Record and play a film<br>(small world play films)<br>Watch films back on tablet/digital<br>camera<br>Know red circle means record<br>Know square means stop<br>Know triangle/green means play | FILM<br>Film selfie videos<br>Shoot directly in to the camera using<br>record and stop.<br>Find saved film in Camera Roll (Photos<br>app)<br>ANIMATE - 2024<br>Animate using still photographs by<br>adding audio over the image (chatterpix<br>and sock puppets)             | FILM<br>Edit film footage in Photos app – crop,<br>trim, filters<br>ANIMATE – new 2024<br>Use animation app to make<br>characters move on screen<br>(puppet pals) | FILM<br>Film on green screen and add<br>backgrounds in iMovie<br>add titles<br>Trim video<br>Shoot directly in to Clips<br>ANIMATION – new 2024<br>Animate using stop motion                                                                                                   | FILM<br>Add music and sound effects<br>Add titles and transitions<br>Insert saved video in to Clips<br>Edit green screen in iMovie – multiple<br>backgrounds<br>ANIMATION – new 2024<br>Animate using stop motion, know to<br>take 3 pictures of each frame. | FILM<br>Edit using iMor<br>trim video.<br>Insert saved vi<br>media library<br>Add music/sou<br>ANIMATION –<br>Use motion<br>create anim<br>Export slide |
| Possible resources                            | iPlayer CBBC<br>Camera App<br>Kidi camera                                                                                                    | Camera<br>ANIMATE Chatterpix and Sock<br>Puppets<br>FILM<br>Everyone Can<br>Create Early<br>Learners Guide – Video 1 Introduce<br>YouresIf                                                                                                    | ANIMATE Puppet Pals<br>Camera<br>FILM Everyone Can<br>Create Early<br>Learners Guide – Video 3 Tell A<br>Story                                                    | ANIMATE – Stop Motion app<br>FILM<br>Clips<br>Everyone Can<br>Create Video: 1 Your First Video – all<br>activities, 3 Animatics                                                                                                    | ANIMATE<br>StopMotion<br>FILM<br>Everyone Can Create<br>Video:4 Tutorials,<br>Documentaries                                                                                                    | FILM<br>iMovi<br>Everyone Can<br>Video: 5 Docur<br>Mobile Report<br>ANIMATE<br>Keynote                                                                  |
| Apple<br>Teacher<br>Support                   |                                                                                                    | Use Green Screen in iMovie: <u>https://appl</u><br>How to use Clips: <u>https://appleteacher.ar</u><br><u>en_EMEIA</u>                                                                                                    | <u>eteacher.apple.c</u><br>pple.c en EMEIA?backTo=%23%2Fh                                                                                                    | Use Green Screen in iMovie: <u>https://appl</u><br>Trimming Video in iMovie: <u>https://applet</u><br>Add Titles in iMovie:<br><u>https://appleteacher.apple.co</u><br>Add Music to iMovie: <u>https://appleteacher.ap</u><br>How to use Clips: <u>https://appleteacher.ap</u> | <u>eteacher.apple.co</u><br><u>eacher.apple.co</u><br><u>er.apple.co</u><br><u>pple.co en_EMEIA?backTo=%23%2Fho</u>                                                                                                    | Trimming Vide<br>Add Titles in iN<br><u>https://applete</u><br>Add Transition<br>Enhance Movie                                                          |
| Sound<br>Engineering                          | F2<br>Record sounds/voices in story telling/<br>explanations<br>Know red circle means record<br>Know square means stop<br>Know triangle/green means play<br>•                                        | Know how to use stop, pause, record,<br>play<br>Record speech in audio recorder<br>Know that a microphone records sound<br>on a device – where it is on the device,<br>name and find speakers too.<br>Record audio over photographs                                           | Record speech in sections<br>Record audio onto pages of digital books                                                                                             | Trim speech sections<br>Use voice effects<br>Insert audio recordings to slide show<br>presentations                                                                                                    | Work with multiple layers of sound:<br>voice and music<br>Move tracks around in editing process<br>Add/compose appropriate background<br>music tracks                                                                                                    | <ul> <li>Adjust the vo<br/>some tracks ar<br/>emphasis</li> </ul>                                                                                       |
| Possible Resources                            | Toca band<br>•<br>Plastic echo mics<br>Talking tins<br>Easi-speak<br>•                                                                                                    | Sketch-a-song<br>Voice Memos • Garageband<br>audio recorder<br>Explore LiveLoops in GarageBand and<br>play with Smart Instruments/Drum<br>Machines<br>Everyone Can Create Early Learners<br>Guide:<br>Music Rhythm and<br>Beats, Chords and<br>Songs, Recording<br>Your Voice | Sketch-a-song<br>Voice Memos • Garageband audio<br>recorder • Everyone Can Create Early<br>Learners Guide:<br>Music 1 and 2,<br>3 Record Your<br>Voice            | Garageband – use smart<br>instruments with auto play •<br>Everyone Can<br>Create Music: 1<br>Recording a Podcast • Everyone Can<br>Create Music 2:<br>rhythm and drumbeats, 3 chords and<br>melodies<br>www.findsounds.co m<br>Audacity                                        | Garageband<br>Everyone Can Create<br>Music: 1 Recording a Podcast<br>Everyone Can Create Music 2: rhythm<br>and drumbeats, 3 chords and melodies<br>Easi-speak + scratch<br>Scratch sound effects<br>Audacity                                                | iMovi<br>Garag<br>Can Create Mu<br>• Everyone LC<br>Popplet (mindr<br>Everyone Can (<br>Auda<br>(min                                                    |
| Apple<br>Teacher Support                      | Using Voice Memos:<br>https://appleteacher.apple.com/#/as<br>s et/part/T029313A                                                                                                    | Using Voice Memos: <u>https://appleteache</u><br><u>https://appleteacher.apple.c</u> Using Live L<br><u>https://appleteacher.apple.c</u>                                                                                                    | r.apple.c_Adding Audio to Pages Books:<br>oops in GarageBa                                                                                                    | Using the Audio Recorder in GarageBand<br>Trimming audio in GarageBand: <u>https://a</u><br>Add Music to iMovie: <u>https://appleteach</u>                                                                                                    | https://appleteacher.apple.co<br>ppleteacher.apple.co<br>her.apple.co                                                                                                    | Using Smart In<br>Mixing Tracks i<br>Add Music to i                                                                                                    |

| Year5                                                          | Year 6                                                                                               |
|----------------------------------------------------------------|----------------------------------------------------------------------------------------------------|
| vie – add titles, transition,<br>deo into iMovie from the      | FILM<br>Use image as cutaways in iMovie or<br>transitions.<br>Trim videos to create a better flowing |
| und effects into timeline                                      |                                                                                                    |
| new 2024<br>path in Keynote to<br>ations<br>s as video to save | ANIMATION – new 2024<br>Use other animation effects in<br>Keynote to create a video.                 |
| ie<br>Create<br>mentaries, 6<br>s                              | FILM<br>iMovie<br>Everyone Can Create<br>Video: All Chapters<br>ANIMATE<br>Keynote                   |
|                                                                |                                                                                                    |

eo in iMovie: <u>https://appleteacher.apple.com/#/ass</u> Movie:

eacher.apple.com/#/ass

ies with Cinematic Effects <u>https://appleteacher.apple.com/#/ass</u>

| olume of each track so that<br>re louder than others for     | Add echo, fade in/out effects to voice<br>recordings for dramatic effect                                 |
|--------------------------------------------------------------|----------------------------------------------------------------------------------------------------|
|                                                              | Add voiceover to films                                                                                   |
|                                                              |                                                                                                    |
| ie<br>geband – use smart instr<br>usic 2: rhythm an melodies | Instruments – chords/notes: Everyone<br>d drumbeats, 3 chords and melodies<br>chapter 5: post production |
| map music ide<br>Create: Video –                             |                                                                                                    |
| acity<br>Idmap music id                                      |                                                                                                    |
|                                                              |                                                                                                    |

nstruments in GarageBan <u>https://appleteacher.apple.com/#/ass</u> in GarageBand: <u>https://appleteacher.apple.com/#/ass</u> iMovie: <u>https://appleteacher.apple.com/#/ass</u>

|                             | Foundation                                                                          | Year1                                                                                                    | Year 2                                  | Year3                                                                                                    | Year4                                              | Year5                                                                                                    | Year 6         |
|-----------------------------|-------------------------------------------------------------------------------------|----------------------------------------------------------------------------------------------------|-----------------------------------------|----------------------------------------------------------------------------------------------------|----------------------------------------------------|----------------------------------------------------------------------------------------------------|----------------|
| Data                        | <ul> <li>Use pictograms/ charts as part of<br/>lessons with the children</li> </ul> | <ul> <li>Make pictograms to show data by select<br/>column</li> <li>Select a cell by tapping</li> </ul>                                     | ting 1 cell and adding a symbol for the | Use a spreadsheet to:<br>Enter data into cells<br>Title columns and rows of tables<br>Make bar charts by selecting cells<br>Type titles onto bar charts<br>Format tables and charts |                                                    | Use a spreadsheet to:<br>Create a table<br>Title columns and rows<br>Select a cell and input a numbers<br>Label X and Y axis of graphs<br>Use average and sum formula<br>Apply learned skills in Numbers to Excel | from Year 5    |
| Possible Resources          |                                                                                     | Numbers<br>Keynote                                                                                                    | Numbers                                 | Numbers                                                                                                    | Numbers<br>Everyone Can Create:<br>Drawing 9       | Excel                                                                                                    | Excel          |
| Apple<br>Teacher<br>Support |                                                                                     | Using Shapes in Numbers:<br>https://appleteacher.apple.com/#/asset/<br>Simple Tables in Numbers:<br>https://appleteacher.apple.com/#/asset/ | part/T022022A<br>part/T022018A          | Basics of Numbers:<br><u>https://appleteacher.apple.com/#/asset/</u><br>Charts in Numbers: <u>https://appleteacher</u>                                                              | /part/T022017A<br>.apple.com/#/asset/part/T022021A | Formulas in Numbers:<br>https://appleteacher.apple.com/#/asset/                                                                                                    | /part/T022019A |
|                             |                                                                                     |                                                                                                    |                                         |                                                                                                    |                                                    |                                                                                                    |                |

|                           |                                                                                                    | Foundation                                                                                                    | Year1                                                                                                    | Year 2                                                                                                    | Year3                                                                                                    | Year4                                                                                                    | Year5                                                                                                    | Year 6                                                                                                    |
|---------------------------|----------------------------------------------------------------------------------------------------|----------------------------------------------------------------------------------------------------|----------------------------------------------------------------------------------------------------|----------------------------------------------------------------------------------------------------|----------------------------------------------------------------------------------------------------|----------------------------------------------------------------------------------------------------|----------------------------------------------------------------------------------------------------|----------------------------------------------------------------------------------------------------|
|                           | Word<br>Processing<br>(digital<br>artefact for<br>photography)                                           | Display children's photographs.<br>Children talk about film/photo<br>work<br>Make a class/group digital book<br>with photos and sound<br>Add photos/sound to pages of<br>a digital book<br>Use finger to write/draw on<br>pages of a book | Insert photo into document or<br>digital book<br>Change font when word processing<br>Insert shapes/symbols onto digital<br>books and word processing Add<br>new page | Record audio onto pages of digital<br>book Edit word processing with<br>font, colour and size<br>Insert shapes/symbols onto digital<br>books and word processing<br>Move/Resize images in to correct<br>places Delete<br>images/videos/sound from pages | change font size in slideshows and<br>word processing/digital book of<br>photography<br>Insert video into word processing or<br>slideshow software<br>Use a template for word<br>processing/slide show software<br>Add borders to digital images in word<br>processing or slideshows | Use bold and underline<br>Add backgrounds to pages/text boxes<br>Use cut, paste and delete to organise and<br>reorganise text on screen to suit a purpose<br>(eg<br>poster, newspaper article)<br>Use font sizes and effects appropriately for<br>audience &<br>purpose<br>Use a thesaurus. | Add text boxes for titles and body text to<br>organise word processing<br>Organise and reorganise text on<br>document to suit a purpose<br>Apply learned skills from Pages to Word<br>from Year 5                                                         | Change two elements of font for<br>titles in word processing:<br>font size and bold<br>Apply learned skills from Pages<br>to Word from Year 6                            |
| Presenting Work Digitally | Slide Show<br>Presentations<br>(Digital<br>artefact for<br>e-safety<br>lessons,<br>photography,<br>data) |                                                                                                    | Insert photo into slideshow<br>software Change font on slides<br>Insert shapes/symbols onto<br>slideshows. Add new slide                                             | Move/Resize images in to correct<br>places o Insert sound into word<br>processing or slideshow software<br>Insert shapes/symbols<br>onto slides Delete<br>images/videos/sound from slides<br>Edit slides with font, colour and<br>size                  | Use cut, paste to organise and<br>reorganise text on screen<br>Use a spell check.<br>Insert audio recordings to slide show<br>presentations                                                                                                    | Add transitions to a slideshow presentation<br>Add backgrounds to slides<br>Use bold and underline Use cut, paste and<br>delete to organise and reorganise text on<br>screen to suit a purpose Use font sizes and<br>effects appropriately for audience &<br>purpose                        | Add text boxes for titles and body text to<br>organise slide show design<br>Hyperlink slides in a slideshow<br>presentation<br>Organise and reorganise text on slide to<br>suit a purpose<br>Apply learned skills from Keynote to<br>PowerPoint in Year 5 | Know rule of thirds for slideshow<br>presentation Animate<br>shapes/symbols in<br>slideshow presentation<br>Apply learned skills from Keynote<br>to PowerPoint in Year 6 |
|                           | Spreadsheets<br>(digital<br>artefact for<br>data)                                                        |                                                                                                    | Know data shows<br>information                                                                                                    | Know data shows<br>information                                                                                                    | Use a spreadsheet to collect and<br>present data in tables and bar or pie<br>graphs.<br>• Collect and display survey data<br>Use data collected to<br>explain idea/concept                                                                                                    | Use a spreadsheet to collect and present<br>data,<br>Use data collected to explain<br>idea/concept                                                                                                    | Answer questions about data<br>collected and presented<br>Explain data using visuals<br>Apply learned skills from Numbers in<br>Excel from Year 5                                                                                                    | Analyse and Suggest<br>changes/solutions from data<br>evidence<br>Explain data using visuals<br>Apply learned skills from<br>Numbers in Excel from Year 6                |
| Possible resources        | •                                                                                                    | Pic Collage<br>Pages<br>Book Creator                                                                                                    | Book creator<br>Pages<br>Keynote<br>popplet<br>powerpoint                                                                                                    | Book creator<br>Pages<br>Skitch • popplet –<br>mindmap<br>•word<br>•powerpoint                                                                                                    | Book creator<br>Skitch, popplet to mindmap<br>Keynote, Pages • Everyone Can Create:<br>Photography 6<br>Photo Journaling, 7<br>Publishing<br>Word<br>2                                                                                                    | keynote<br>Book creator<br>Pages, Numbers<br>Popplet to mindmap • Everyone Can Create:<br>Drawing Chapters 3 + 4 • Everyone Can<br>Create: Photography 6 Photo<br>Journaling, 7 Publishing<br>Powerpoint, word, excel                                                                       | Powerpoint, word, excel                                                                                                    | PowerPoint,<br>word, excel                                                                                                    |

|                      |                                                  |                                                                                                    | Making Books in Pages:                                                                                                    | https://appleteacher.apple.com/#/asset                                                                                                    | /part/T022015A                                                                                                    |                                                                                                    |
|----------------------|--------------------------------------------------|----------------------------------------------------------------------------------------------------|----------------------------------------------------------------------------------------------------|----------------------------------------------------------------------------------------------------|----------------------------------------------------------------------------------------------------|----------------------------------------------------------------------------------------------------|
|                      |                                                  |                                                                                                    | Templates for Pages: h                                                                                                    | https://appleteacher.apple.com/#/asset/                                                                                                    | part/T022008A                                                                                                    |                                                                                                    |
|                      |                                                  |                                                                                                    | Add Photos to Key                                                                                                    | note: https://appleteacher.apple.com                                                                                                    | /#/asset/part/T022000A                                                                                                    |                                                                                                    |
|                      |                                                  |                                                                                                    | Basics of Numbers: ht                                                                                                    | tps://appleteacher.apple.com/#/asset/p                                                                                                    | oart/T022017A                                                                                                    |                                                                                                    |
|                      |                                                  |                                                                                                    | Charts in Numbers: ht                                                                                                    | tps://appleteacher.apple.com/#/asset/p                                                                                                    | part/T022021A                                                                                                    |                                                                                                    |
|                      |                                                  |                                                                                                    | Simple Tables in Num                                                                                                    | bers: <u>https://appleteacher.apple.com/#</u>                                                                                                    | /asset/part/T022018A                                                                                                    |                                                                                                    |
| Add shapes to Keynot | e (same for Pages) <u>https://applet</u>         | eacher.apple.com/#/home/rp/T0220                                                                                                    | 001A?backTo=%23%2Fhome%2Frp%                                                                                                    | 2FT006364Aen US%3FbackTo%3D%252                                                                                                    | 3%252Fhome%252Frp%252FR000724-en_US                                                                                                    | %253Fba                                                                                                    |
|                      |                                                  |                                                                                                    |                                                                                                    | en_US                                                                                                    |                                                                                                    |                                                                                                    |
| Add animations to    | o shapes in Keynote: <u>https://appl</u>         | eteacher.apple.com/#/home/rp/102                                                                                                    | 2004A:back10=%23%2Fhome%2Ffp<br>en_US%25253EbackTo%25253D%2                                                                                                    | %2F1022001A%3Fback10%3D%2523%25<br>5252523%2525252Ebome%2525252Errg                                                                                                    | 22Fhome%252Frp%252F1006364Aen_05%25                                                                                                    | 3Fback10                                                                                                    |
|                      |                                                  |                                                                                                    | EII 03/023233Fback10/023233D/02                                                                                                    | Transitions for slides in Keynote:                                                                                                    | 2323232FR003330-en 03                                                                                                    |                                                                                                    |
|                      | https://app                                      | leteacher.apple.com/#/home/rp/T02                                                                                                    | 22005A?backTo=%23%2Fhome%2Frc                                                                                                    | 0%2FT021999A%3EbackTo%3D%2523%2                                                                                                    | 52Fhome%252Frp%252FT022004A%253Fbac                                                                                                    | :kTo%253                                                                                                    |
|                      | me%25252Frp%25252FT02                            | 22001A%25253FbackTo%25253D%25                                                                                                    | 5252523%2525252Fhome%2525252F                                                                                                    | rp%2525252FT006364Aen US%252525                                                                                                    | 3FbackTo%2525253D%2525252523%252525                                                                                                    | 252Fhom                                                                                                    |
|                      | <u>en_US%252</u>                                 | 525253FbackTo%252525253D%2525                                                                                                    | 25252523%25252525252Fhome%25                                                                                                    | 25252525252Frp%2525252525252FR003996                                                                                                    | -en_US                                                                                                    |                                                                                                    |
|                      | <ul> <li>Say what software to use for</li> </ul> | <ul> <li>Know when to print your work –</li> </ul>                                                                                                    | <ul> <li>Save work as version 1 and adapt</li> </ul>                                                                                                    | Check work is finished and has name                                                                                                    | <ul> <li>Plan and keep to a specific style or look</li> </ul>                                                                                                    | • As yea                                                                                                    |
|                      | a task                                           | is it all finished?                                                                                                    | for version 2 before printing                                                                                                    | on before printing                                                                                                    | for their work- are the fonts, colours,                                                                                                    | tasks,                                                                                                    |
|                      | Talk about own digital work                      | <ul> <li>"Does it look right on paper?"</li> </ul>                                                                                                    | <ul> <li>"Does it look right on screen?"</li> </ul>                                                                                                    | Check colours and fonts and images                                                                                                    | layout appropriate and effective for the                                                                                                    | • Do yo                                                                                                    |
|                      | (share photographs from a                        | Have you used the right colours                                                                                                    | <ul> <li>Adapt colours/fonts/sizes of</li> </ul>                                                                                                    | are appropriate to task                                                                                                    | rainbow colours in a PPT about the                                                                                                    | image                                                                                                    |
|                      | a past event)                                    | when you've printed?                                                                                                    | images before printing version 2                                                                                                    |                                                                                                    | Holocaust, don't use yellow text on white                                                                                                    | work?                                                                                                    |
|                      | Name and that can be used                        | Are the fonts/images in the                                                                                                    |                                                                                                    |                                                                                                    | in a poster as it's hard to read)                                                                                                    |                                                                                                    |
|                      | to create or learn.                              | correct places when printed?                                                                                                    |                                                                                                    |                                                                                                    | • Do you own the digital images that you                                                                                                    |                                                                                                    |
|                      |                                                  |                                                                                                    |                                                                                                    |                                                                                                    | have used in your work?                                                                                                    |                                                                                                    |
|                      | Add shapes to Keynot<br>Add animations t         | Add shapes to Keynote (same for Pages) <u>https://applet</u><br>Add animations to shapes in Keynote: <u>https://appl<br/>me%25252Frp%25252Fr02</u><br>en_US%252<br>• Say what software to use for<br>a task<br>• Talk about own digital work<br>(share photographs from a<br>school trip or holiday to recall<br>a past event)<br>• Name apps that can be used<br>to create or learn. | Add shapes to Keynote (same for Pages) <u>https://appleteacher.apple.com/#/home/rp/T0220</u><br>Add animations to shapes in Keynote: <u>https://appleteacher.apple.com/#/home/rp/T02</u><br><u>https://appleteacher.apple.com/#/home/rp/T02</u><br><u>me%25252Frp%25252FT022001A%25253FbackTo%25253D%25222252525252525252525252525252525252</u> | Making Books in Pages:<br>Templates for Pages:<br>Add Photos to Key<br>Basics of Numbers: ht<br>Charts in Numbers: ht<br>Simple Tables in Num<br>Add shapes to Keynote (same for Pages) <u>https://appleteacher.apple.com/#/home/rp/T022001A?backTo=%23%2Fhome%2Frp%</u><br>Add animations to shapes in Keynote: <u>https://appleteacher.apple.com/#/home/rp/T022004A?backTo=%23%2Fhome%2Frp%</u><br>add animations to shapes in Keynote: <u>https://appleteacher.apple.com/#/home/rp/T022004A?backTo=%23%2Fhome%2Frp%</u><br><u>en_US%25253FbackTo%25253FbackTo%25253D%25252523%2525252Fhome%25525252525252525252525252525252525252</u> | Making Books in Pages: https://appleteacher.apple.com/#/asset/<br>Templates for Pages: https://appleteacher.apple.com/#/asset/<br>Add Photos to Keynote: https://appleteacher.apple.com/#/asset/<br>Charts in Numbers: https://appleteacher.apple.com/#/asset/<br>Simple Tables in Numbers: https://appleteacher.apple.com/#/asset/<br>Simple Tables in Numbers: https://appleteacher.apple.com/#/asset/<br>Simple Tables in Numbers: https://appleteacher.apple.com/#/asset/<br>Simple Tables in Numbers: https://appleteacher.apple.com/#/asset/<br>Simple Tables in Numbers: https://appleteacher.apple.com/#/asset/<br>Simple Tables in Numbers: https://appleteacher.apple.com/#/asset/<br>en_US<br>Add animations to shapes in Keynote: https://appleteacher.apple.com/#/home/rp/T022001A?backTo=%23%2Fhome%2Frp%2FT0260364Aen_US%3FbackTo%3D%2523<br>en_US%25253FbackTo%25253FbackTo%25253D%2525253FbackTo%25253D%2525253FbackTo%25253FbackTo%25253FbackTo%25253FbackTo%25253D%25252525252525252525252525252525252525 | Making Books in Pages: https://appleteacher.apple.com/#/asset/part/T022005A<br>Templates for Pages: https://appleteacher.apple.com/#/asset/part/T022005A<br>Add Photos to Keynote: https://appleteacher.apple.com/#/asset/part/T022001A<br>Basics of Numbers: https://appleteacher.apple.com/#/asset/part/T022001A<br>Basics of Numbers: https://appleteacher.apple.com/#/asset/part/T022001A<br>Basics of Numbers: https://appleteacher.apple.com/#/asset/part/T022001A<br>Charts in Numbers: https://appleteacher.apple.com/#/asset/part/T022013A<br>Add shapes to Keynote (same for Pages) https://appleteacher.apple.com/#/asset/part/T022013A<br>Add animations to shapes in Keynote: https://appleteacher.apple.com/#/home/rp/T022004A?backTo=%23%2Fhome%2Frg%2F1006364Aen_US%3FbackTo%30%2523%252Fhome%25Frg%25252Fhome%25Frg%252525Fhome%252Frg%252525Fhome%252Frg%252525Fhome%252Frg%252525Fhome%252Frg%252525Fhome%252Frg%252525Fhome%252Frg%252525Fhome%252Frg%252525Fhome%252525Fhome%2525252Fhome%25252525Fhome%2525252Fhome%2525252Fhome%2525252Fhome%2525252Fhome%2525252Fhome%2525252Fhome%2525252Fhome%2525252Fhome%2525252Fhome%25252525Fhome%25252525Fhome%25252525Fhome%252525252525Fhome%252525252Fhome%252525252Fhome%252525252Fhome%25252525252525252525252525252525252525 |

ackTo%253D%252523%25252Fhome%25252Frp%25252FR003996-

0%253D%252523%25252Fhome%25252Frp%25252FR000724-

#### <u>3D%252523%25252Fho</u> ne%252525252Frp%252525252FR000724-

| <ul> <li>Evaluate another's presentation on the basis of content and appropriate style.</li> <li>Refine the quality of presentations as a result of peer review.</li> <li>Did you credit the owners of</li> </ul> |
|----------------------------------------------------------------------------------------------------|
| digital work you have gained permission to share?                                                                                                    |